Mobility Tool+ Umsýslukerfi samstarfsverkefna

## stiklað á stóru

Eyrún Sigurðardóttir

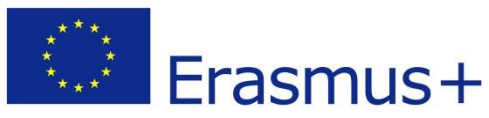

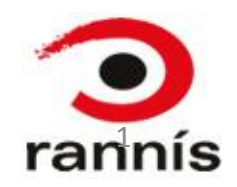

# Hvað er Mobility Tool?

- Mobility Tool er umsjónarkerfi til þess að halda utanum framkvæmd verkefnis og skiptingu fjármagns milli kostnaðarliða.
- Kerfið verður aðgengilegt á www.erasmusplus.is á undirsíðu fyrir verkefnastjóra samstarfsverkefna.
- Þar verður hægt að nálgast ítarlegri upplýsingar um Mobility Tool+, Handbók um notkun þess, Handbók um ECAS Account, og sýnishorn af skýrslum

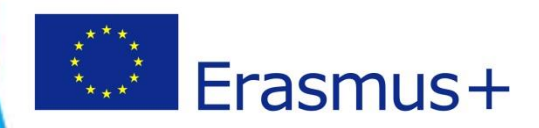

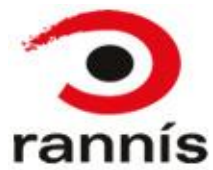

### Til athugunar

- Athugið að kerfið er ekki orðið virkt fyrir samstarfsverkefni.
- Sumir eiginleikar kerfisins verða ekki virkir fyrr en á næsta ári.
- Þegar kerfið er komið í notkun er mikilvægt að nota það jafnóðum til að upplýsingar sem þar eru skráðar séu réttar.

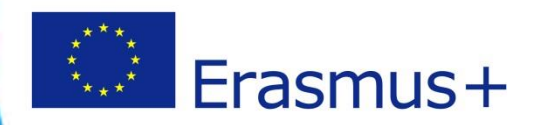

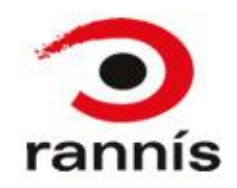

## Hvernig kemst verkefnisstjóri inn í MobilityTool+? (1)

Starfsmaður Landskrifstofu stofnar verkefnið inn í Mobility Tool+ og verkefnisstjóri fær í kjölfarið tölvupóst um að stofna ECAS-account sem er nauðsynlegt til þess að komast inn í kerfið. Í tölvupóstinum eru leiðbeiningar um hvernig reikningur er stofnaður

ATH! Þeir sem þegar hafa stofnað ECAS-account t.d. í tengslum við skráningu PIC númers, þurfa ekki að stofna nýjan aðgang

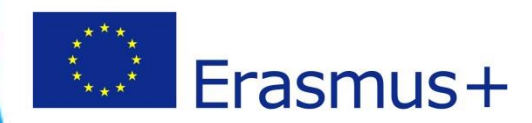

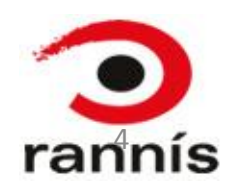

Hvernig kemst verkefnisstjóri inn í MobilityTool+? (2)

Vefslóð til að komast inn á Mobility Tool: <u>https://webgate.ec.europa.eu/eac/mobility</u>

Slóðin vísar fyrst á ESB-vefgátt, ECAS, sem aftur vísar inn í Mobility Tool+ eftir að verkefnisstjóri hefur slegið inn <u>notendanafn</u> og <u>lykilorð</u>.

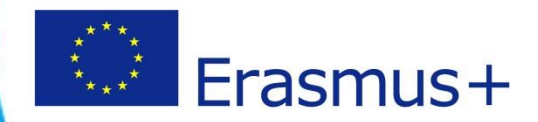

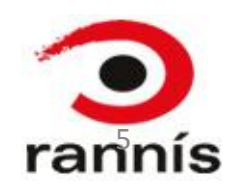

#### Mismunandi hlutverk aðila verkefnisins

 Verkefnastjóri (coordinator) skráir inn upplýsingar um verkefnið í Mobility Tool+
 Samstarfsaðilar (partners) koma upplýsingum til verkefnastjóra

#### Undantekning: skólaverkefni (school to school)

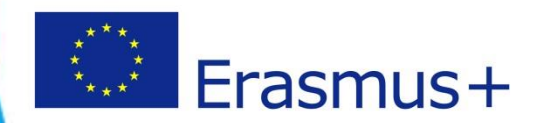

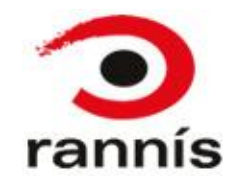

# Skráning inn í ECAS

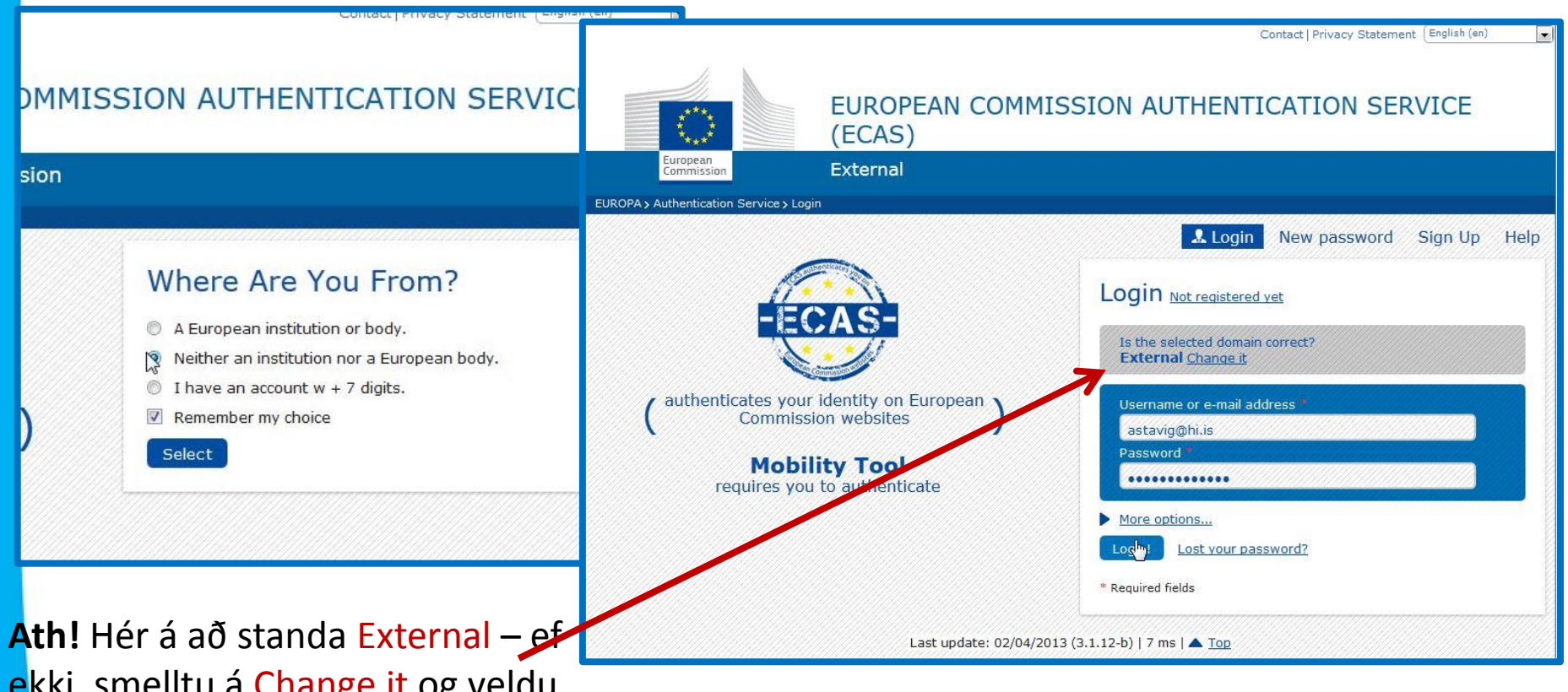

ekki, smelltu á Change it og veldu "Neither an institution nor a European body".

Smelltu á Login og þá opnast Mobility Tool

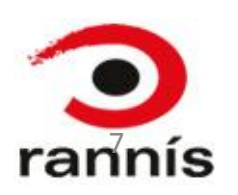

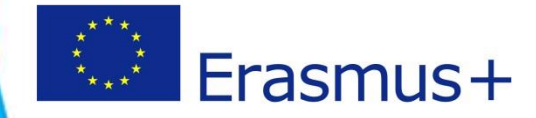

# Mobility Tool+

- Ef rétt aðgangsorð er slegið inn í ECAS birtist gluggi þar sem verkefnisstjóri er boðinn velkominn inn í Mobility Tool+
- Þar sér hann nafn sitt og númer verkefnis. Til þess að komast inn í verkefnið þarf að <u>smella á verkefnisnúmerið</u>

| European Commission<br>Mobility tool BE3 Europese Programma's v                                                                                              | ed in: Beneficiary Test USER - beneficiary [ Log out ] Legal notice (BE3 - English (E<br>oor Onderwijs, Opleiding en Samenwerking - Agentschap                                                                                      |  |  |
|----------------------------------------------------------------------------------------------------|----------------------------------------------------------------------------------------------------|--|--|
| Welcome Beneficiary Test User List of the Projects 2011-1-BE3-LE001-00001                                                                                    | About the tool<br>Mobility Tool is the system for the management of mobility projects<br>that receive an EU grant under the Lifelong Learning Programme. The<br>tool is developed by the European Commission for you, as benefician |  |  |
| Total Pages: 1 [1]                                                                                                    | of these projects.                                                                                                    |  |  |
| Your National Agency<br>Name: BE3 Europese Programma's voor Onderwijs, Opleiding en<br>Samenwerking – Agentschap<br>Helpdesk – Contact: +32<br>mobilitytool@ | your projects, identify participants and mobilities, complete and<br>update budget information, generate and follow-up participant<br>reports and also generate and submit your own report(s) to your<br>National Agency.           |  |  |

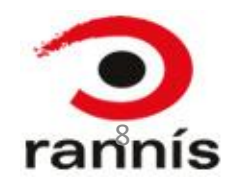

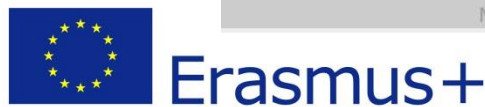

# Viðmót MobilityTool+

Til að komast inn í mismunandi hluta kerfisins er smellt á viðeigandi flipa. Athugið að gera má ráð fyrir að fleiri valmöguleikar séu í samstarfsverkefnum en hér er sýnt.

| ome | Project Details                                                                               | Organisations                                       | Contacts                                                                                                    | Mobilities                                                                          | Budget           | Report |
|-----|-----------------------------------------------------------------------------------------------|-----------------------------------------------------|----------------------------------------------------------------------------------------------------|-------------------------------------------------------------------------------------|------------------|--------|
|     |                                                                                               | List Organisations (D)<br>Create a new Organisation | List Contacts (D)<br>Create a new Contact                                                                                                    | List Mobilities (D)<br>Create a new Mobility<br>Import-Export<br>Export Particapant |                  |        |
|     | Context & Period<br>Sub-programme: ERASMUS<br>Action: ERASMUS Mobility HEI<br>Call year: 2013 |                                                     | Project Identifiers & Summary<br>Grant Agreement No: 2013-1-GR1-ERA02-04800<br>National ID:<br>Project Title (national language): ERA02 SMP project created by Sem<br>Villegas |                                                                                     |                  |        |
|     | Start of activity:<br>End of activity:                                                        |                                                     | Beneficiary Latin N                                                                                                    | Name: BEN_ORG_NATIONAL_                                                             | LEGAL_NAME_LANTI |        |

Erasmus+

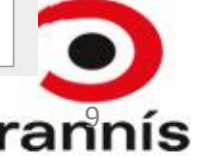

## Upplýsingar forskráðar í kerfið

- Nokkuð af upplýsingum færast sjálfkrafa úr umsókninni yfir í Mobility Tool+ s.s:
  - Upplýsingar um umsækjanda
  - Upplýsingar um samstarfsaðila
  - Upplýsingar um tengiliði
  - Upplýsingar um veittan styrk
  - ≻Annað…

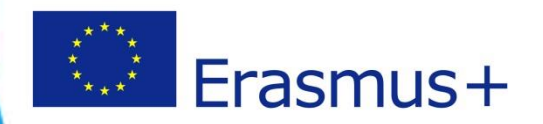

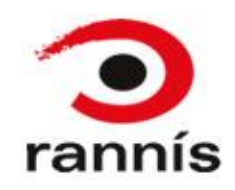

## Nokkrir grunn-flipar

Project details: Grunnupplýsingar um verkefnið.

- Organisations: Stofnanir/Fyrirtæki sem taka þátt í verkefninu. Þeir aðilar sem eru skráðir í umsókninni eru forskráðir hér.
- Contacts: Tengiliðir í stofnunum/fyrirtækjum. Þeir aðilar sem eru skráðir í umsókninni eru forskráðir hér.
- Budget: Hér kemur samantekt yfir uppsafnaðan kostnað í viðkomandi verkefni. <u>Þessi hluti er ekki orðinn virkur enn.</u>
- Reports: Skýrsla verkefnisstjóra. <u>Þessi hluti er ekki orðinn</u> virkur enn.

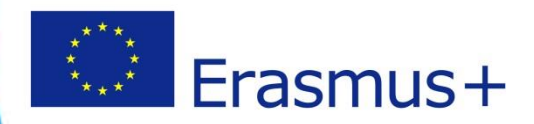

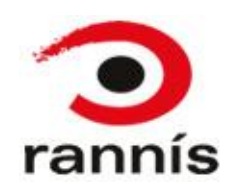

### Leiðbeiningar

- Nánari leiðbeiningar um notkun Mobility Tool verða settar inn á <u>www.erasmusplus.is</u>
- Gert er ráð fyrir að haldið verði námskeið þegar kerfið er orðið aðgengilegt.

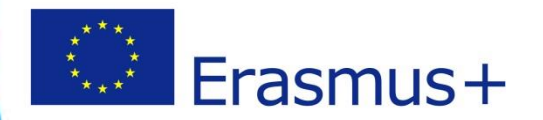

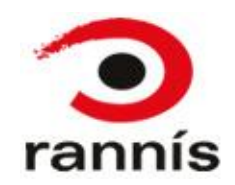